1. Go to <a href="https://familytree.agrakul.com/">https://familytree.agrakul.com/</a> to Register or Find your Family.

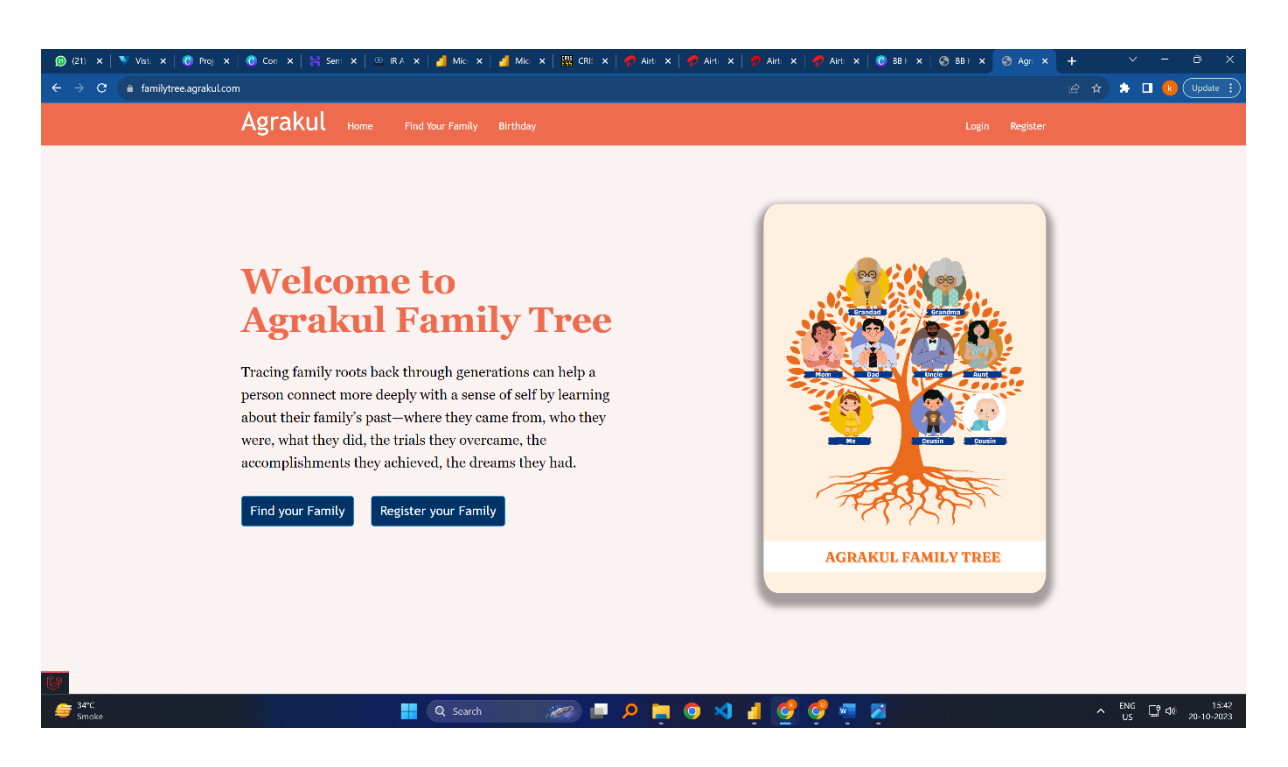

2. To Find your family who have already registered click on Find your Family and you can filter your family to ease the search.

| (21) x   ▼ Vist. x   Ø Proj x | 🕐 Corr 🗙   🗎 Seni 🗙   🖭 IR<br>mr(anafila casarda | (A 🗙   🏄 Mici 🗙   🏄 Mici 🗲 | <   🎇 CRI: > | K   🐬 Airti 🗙   | 🛷 Airti 🗙 | 🐬 Airt 🤉 | ×   🛷 Airti 🗙 | 🕑 881 × | 🔄 BB I 🗙 | ເ⊙ Agr. ≻  | +          | ×      | -      | a X                 |
|-------------------------------|--------------------------------------------------|----------------------------|--------------|-----------------|-----------|----------|---------------|---------|----------|------------|------------|--------|--------|---------------------|
| e 9 C E tanniyiree.agraxu.com | Agrakul Home                                     | Find Your Family Birthday  |              |                 |           |          |               |         | Logi     | n Register | <u>н</u> п |        |        |                     |
|                               | Find Your                                        | Family                     |              |                 |           |          |               |         |          |            |            |        |        |                     |
|                               | Search By Name/Lastname                          | Select Gotra               | ×            | Select Kul      |           | -        | Select Gender |         | ~        |            |            |        |        |                     |
|                               | Search By Pincode                                | Search By State            |              | Search By Distr | ict       |          | Age<br>Range  | То      | Sear     | ch Reset   |            |        |        |                     |
|                               |                                                  |                            |              |                 |           |          |               |         |          |            |            |        |        |                     |
|                               |                                                  |                            |              |                 |           |          |               |         |          |            |            |        |        |                     |
|                               |                                                  |                            |              |                 |           |          |               |         |          |            |            |        |        |                     |
|                               |                                                  |                            |              |                 |           |          |               |         |          |            |            |        |        |                     |
|                               |                                                  |                            |              |                 |           |          |               |         |          |            |            |        |        |                     |
|                               |                                                  |                            |              |                 |           |          |               |         |          |            |            |        |        |                     |
|                               |                                                  |                            |              |                 |           |          |               |         |          |            |            |        |        |                     |
| Smake                         |                                                  | Q Search                   | <i>e</i>     | P 📮             | o 🛛       | 4 🔮      | 9 🧧           | 2       |          |            | ,          | ENG US | _] <)) | 15:43<br>20-10-2023 |

3. Click Register your Family to Register and if someone has already added you in their family tree then you can check that in "Already Part of Family?".

| (21) x   ▼ Vst. x   @ Proj x   @ Con x   ∺ Sent x   @ | IRA X   🎽 Mic X   🎽 Mic X   🎹 CRE X   🛷 Aliti X   🛷 Aliti X   🖉 Aliti X | 🥠 Airti 🗙   🙆 BB F : | × 🚱 BB E x 🔄 Agr. X | $+$ $\vee$ $ \otimes$ $\times$ |
|-------------------------------------------------------|-------------------------------------------------------------------------|----------------------|---------------------|--------------------------------|
| Agrakul Home                                          | Find Your Family Birthday                                               |                      | Login Register      |                                |
|                                                       | Already Part Of Family?                                                 |                      |                     |                                |
|                                                       | Enter name/lastname/native/Pincode click Search                         | Search Reset         |                     |                                |
|                                                       |                                                                         |                      |                     |                                |
|                                                       | Register                                                                |                      |                     |                                |
|                                                       | Nickname                                                                |                      |                     |                                |
|                                                       | Middle Name                                                             |                      |                     |                                |
|                                                       | Last Name                                                               |                      |                     |                                |
|                                                       | Gotra Select                                                            | ~                    |                     |                                |
|                                                       | Kul Select                                                              | ~                    |                     |                                |
|                                                       | Email                                                                   | c                    |                     |                                |
|                                                       | Gender O Male O Female                                                  |                      |                     |                                |
| Service                                               | Paramond (Allocad & Islitant)                                           | eg 🛥 💌               |                     | ▲ ENG CP 4015/43               |

4. Search your name and if you think the profile is yours than you can click on register yourself.

| 😰 (21) 🗙   🔻 Visti 🗙   📀 Proji 🗙   📀 Corr 🗙   💥 Sent 🗙   🕾 | IR A 🗙   🎽 Mici 🗙   🎽 Mici 🗙   🔛 CRIS 🗙   🤣 Air                                                                                                    | rt: 🗙   🤣 Airt: 🗙   🥐 Airt: 🗙   🧒 Airt: 🗙   🔞 BB | × 🔄 881 × 🔄 Agr. × | + ~ - @ ×                                         |
|------------------------------------------------------------|----------------------------------------------------------------------------------------------------|--------------------------------------------------|--------------------|---------------------------------------------------|
| ← → C 🔒 familytree.agrakul.com/register?q-ankit            |                                                                                                    |                                                  |                    | 🖻 🖈 🌲 🖬 🔒 🗍 Update 🔅                              |
| Agrakul Home                                               | Find Your Family Birthday                                                                                                    |                                                  | Login Register     | <u>^</u>                                          |
|                                                            | Already Part Of Family?                                                                                                    | 2 found with keyword : ankit                     |                    |                                                   |
|                                                            | ankit                                                                                                    | Search Reset                                     |                    |                                                   |
|                                                            | Ankit A Garg (M)<br>Date of Birth :<br>Father :<br>Mother : Renu A<br>Garg<br>Stow Profile<br>Stow Profile<br>Stow Profile<br>Stow Profile<br>Stow Profile<br>Stow Profile<br>Stow Profile<br>Stow Profile |                                                  |                    |                                                   |
|                                                            | Regi                                                                                                    | ster                                             |                    |                                                   |
| <u>1</u>                                                   | Nickname                                                                                                    |                                                  |                    | -                                                 |
| at 34°C Smake                                              | 💾 Q Search 🛛 🜌 📮 🔎                                                                                                    | 🛤 🧿 刘 👍 🔮 🦉 👼 🙇                                  |                    | ^ <sup>ENG</sup> ↓ 40 15:44<br>US ↓ 40 20-10-2023 |

5. You can enter your details and a request will be sent to the user who have created your profile and then the user can approve your claim by verifying the details provided by you.

| 🔞 (21) 🗙   🍸 Vist. 🗙   🙆 Proj. X.   🧔 Corr. X.   ∺ Sent. X.   😊 IR.A. X.   🏄 Mict. X.   🟄 | Mic 🗙   🔣 CRI: 🗙   🤣 Airt: 🗙   🤣 Airt: 🎗   🥐 Airt: 🗙   🛷 Airt: 🗙   🤣 Airt: 🗙   🤣 | x 🚱 BB I X 💿 Agr. X + 🗸 — 🗇 🗙            |
|-------------------------------------------------------------------------------------------|----------------------------------------------------------------------------------|------------------------------------------|
| ← → C (▲ familytree.agrakul.com/users/a5a07f52-701c-4ab6-8d98-78f5c5baebe0/editExistingUs |                                                                                  | 🔄 🖈 🖪 🚯 Update 🗄                         |
| Agrakul Home Find Your Family Birt                                                        | hday                                                                             | Login Register                           |
| Account Created By                                                                        | Sunit                                                                            |                                          |
| Name                                                                                      | Ankit A Garg                                                                     |                                          |
| Father's Name                                                                             | Rajendra                                                                         |                                          |
| Mother's Name                                                                             | Reema                                                                            |                                          |
| Current City                                                                              | Mumbai                                                                           |                                          |
| Date Of Birth                                                                             | dd-mm-yyyy                                                                       |                                          |
| Email                                                                                     |                                                                                  |                                          |
| Phone-Number                                                                              | Available For Public                                                             |                                          |
| Password                                                                                  |                                                                                  |                                          |
| Repeat Password                                                                           |                                                                                  |                                          |
|                                                                                           | Register                                                                         |                                          |
|                                                                                           |                                                                                  |                                          |
|                                                                                           |                                                                                  |                                          |
|                                                                                           |                                                                                  |                                          |
|                                                                                           |                                                                                  |                                          |
| Smake Q Search                                                                            | - 22 📮 👂 🛤 🖉 🧐 🖉 👼                                                               | ▲ LS C C C C C C C C C C C C C C C C C C |

6. If you want to Register fresh then you can fill the registration form and submit it.

| 😰 (21) 🗙   🔻 Vist. X   🙆 Proj. X   🙆 Con. X   💥 Seni. X   G | PIRA 🗙 🛛 🏄 Mici 🗙 🖓 🏄 Mici 🗙 🗍 | 🗮 CRI: 🗙   🦻 Airt: 🗙   🥐 Airt: 🗙   🥐 Airt: 🗙   🥏 Airt: 🗙   😨 Bi | × 😵 88 E x 😒 Agr. x | + ~ - @ ×                                  |
|-------------------------------------------------------------|--------------------------------|-----------------------------------------------------------------|---------------------|--------------------------------------------|
| ← → C a familytree.agrakul.com/register?q-ankit             |                                |                                                                 |                     | 🖄 🖈 🖪 🤨 Update 🔅                           |
|                                                             |                                |                                                                 |                     | <b>^</b>                                   |
|                                                             |                                |                                                                 |                     |                                            |
|                                                             |                                | Register                                                        |                     |                                            |
|                                                             | Nickname                       |                                                                 |                     |                                            |
|                                                             | Name                           |                                                                 |                     |                                            |
|                                                             | Middle Name                    |                                                                 |                     |                                            |
|                                                             | Last Name                      |                                                                 |                     |                                            |
|                                                             | Gotra                          | Select ~                                                        |                     |                                            |
|                                                             | Kul                            | Select ~                                                        |                     |                                            |
|                                                             | Phone-Number                   | Available For Public                                            |                     |                                            |
|                                                             | Email                          |                                                                 |                     |                                            |
|                                                             | Gender 🤇                       | O Male O Female                                                 |                     |                                            |
|                                                             | Password (atleast 6 letters)   |                                                                 |                     |                                            |
|                                                             | Repeat Password                |                                                                 |                     |                                            |
|                                                             |                                | Register                                                        |                     |                                            |
|                                                             |                                |                                                                 |                     |                                            |
| Smake                                                       | 📕 Q Search 🏾 🌌                 | 2) 🗖 🔎 🗮 🍳 刘 🧃 💆 🖉 👼                                            |                     | ▲ ENG C# 400 15:44<br>US C# 400 20-10-2023 |

7. After Registering a link will be sent on your email to verify your email. Click on that link and then login to Verify your email.

| 😰 (21) 🗙   🔻 Vist. 🗙   🕐 Proj. 🗙   🙆 Com. 🗙   🗮 Seni. 🗙   🗇 IF                                | :A 🗙 📑 Mici 🗙 🔤 🚮 Mici 🗙 🛛 🎆 CRI: 🗙 🔤                   | ) Airt: 🗙   🥠 Airt: 🗙   🐬 Airt: 🗙 | 🥠 Airt 🗙   📀 88   🗙   😒 88   🗙 | 🚱 Agr. × 🕂 | ~ - @ X           |
|-----------------------------------------------------------------------------------------------|---------------------------------------------------------|-----------------------------------|--------------------------------|------------|-------------------|
| ← → C a familytree.agrakul.com/email/verify                                                   |                                                         |                                   |                                |            | 🖈 🔲 🚺 Update 🔅    |
| Agrakul Home                                                                                  | Find Your Family Birthday                               |                                   |                                | rakesh 👻   |                   |
| Verify Your Email Address<br>Before prozeeding, please check<br>click here to request another | your email for a verification link. If you did not rece | ive the email,                    |                                |            |                   |
| -                                                                                             |                                                         |                                   |                                |            |                   |
| arc Smake                                                                                     | 🚆 Q Search 🛛 🖉 📮 🔎                                      | o 🛤 🧿 🛪 🧃 🚳                       | 🤗 🖷 🙇                          | ^          | ENG US 20-10-2023 |

8. Once you are registered and verified your email you will be redirected to your profile.

| (21 ×   ▼ Vis ×   ② Prc ×   ③ | ) Coi 🗙   🗮 Vei 🕽<br>/home | K 🚱 Ag X 😐 IRJ X   🤞  | Mii: 🗙   🏄 Mii: 🗙   🔡 C | 28 x   🥠 Air x   🦿  | Airi 🗙   🧒 Airi 🗙 | 🥠 Airi 🗙   🕲 Bi  | 8 ×   🕲 88 ×   🥹 Agi   | ×   +<br>⊶ છે ☆ | × - | □ ×          |
|-------------------------------|----------------------------|-----------------------|-------------------------|---------------------|-------------------|------------------|------------------------|-----------------|-----|--------------|
| Ļ                             | Agrakul                    | Home Find Your Family | Birthday Approve User   |                     |                   |                  | rakesh •               |                 |     |              |
| r                             | akesh                      |                       | Complete your profile ! | Show Profile rakesh | Show Family Chart | Show Family Tree | Family Recommendations | )               |     |              |
|                               | Profile (Registere         | ed User) #555144      | Family                  |                     |                   |                  |                        |                 |     |              |
|                               |                            |                       | Father                  |                     |                   |                  | Set Father             |                 |     |              |
|                               | 1                          | $\frown$              | Mother                  |                     |                   |                  | Set Mother             |                 |     |              |
|                               | (                          |                       | Parent                  |                     |                   |                  | Set Parent             |                 |     |              |
|                               | (                          |                       | Wife                    |                     |                   |                  | Set Wife               |                 |     |              |
|                               |                            | 1                     |                         |                     |                   |                  |                        |                 |     |              |
|                               |                            |                       | Childs (0)              |                     |                   |                  | Add Child              |                 |     |              |
|                               | (                          | )                     | Childs were not reco    | orded.              |                   |                  |                        |                 |     |              |
|                               |                            |                       | Siblings                |                     |                   |                  |                        |                 |     |              |
| ,                             | Name ra                    | akesh s garg          | sibrings                |                     |                   |                  |                        |                 |     |              |
| (                             | Contact 82                 | 286145856             |                         |                     |                   |                  |                        |                 |     |              |
| 1                             | Nickname ra                | akesh                 |                         |                     |                   |                  |                        |                 |     |              |
| (                             | Gender M                   |                       |                         |                     |                   |                  |                        |                 |     |              |
| ſ                             | Date of Birth 0            | 1-01-1970             |                         |                     |                   |                  |                        |                 |     |              |
| ,                             | Age                        |                       |                         |                     |                   |                  |                        |                 |     |              |
| (                             | Current City               |                       |                         |                     |                   |                  |                        |                 |     |              |
| U I                           | Native -                   |                       |                         |                     |                   |                  |                        |                 |     |              |
| 😅 34°C<br>Smoke               |                            | Q Search              | <i>2</i>                | 0 🗖 🧿               | x1 👔 👩 (          | 🤊 🐖 💌            |                        | ~               |     | 0 20 10 2022 |

9. To set your Father , you can click on set father and if your father is already on this portal then you can select your father from the list (every user has a unique id for rg. In below image it is 555144, this will help to uniquely identify the user) Or you can enter the name of your father.

| 😰 (21 🗙   🔻 Vis 🗙   🙆 Prc 🗙     | 📀 Co: 🗙   🔚 Ver 🗙 🎯 Ag 🗙 🕥 IR/              | 🗙   🏄 Mic 🗙   🏄 Mic 🗙   🔣 CRi 🗙   🦿 Air 🤉 | :   🤣 Airi 🗙   🀬 Airi 🗙   🤣 Airi 🗙   🛞 BB 🗙   ( | ð 88 x   ⊗ Ag x   +               |
|---------------------------------|---------------------------------------------|-------------------------------------------|-------------------------------------------------|-----------------------------------|
| ← → C (■ familytree.agrakul.com | m/users/46b0ad21-3db5-4f02-b9d4-4013803365- |                                           |                                                 | 🖻 🖈 🌲 🗖 🤨 Update 🔅                |
|                                 | Agrakul Home Find Your F                    | amily Birthday Approve User               |                                                 | rakesh 🗸                          |
|                                 | rakesh                                      | Complete your profile ! Show Profile ra   | esh Show Family Chart Show Family Tree Family   | Recommendations                   |
|                                 | Profile (Registered User) #55               | 5144 Family                               |                                                 |                                   |
|                                 |                                             | Father                                    | Select from Existing Males                      | •                                 |
|                                 |                                             |                                           | Sunil                                           | Update Cancel                     |
|                                 |                                             | Mother                                    |                                                 | Set Mother                        |
|                                 |                                             | Parent                                    |                                                 | Set Parent                        |
|                                 | $\lambda$                                   | Wife                                      |                                                 | Set Wife                          |
|                                 |                                             | Childs (0)<br>Childs were not recorded.   |                                                 | Add Child                         |
|                                 | Name rakesh s garg                          |                                           |                                                 |                                   |
|                                 | Contact 8286145856                          | Siblings                                  |                                                 |                                   |
|                                 | Nickname rakesh                             |                                           |                                                 |                                   |
|                                 | Gender M                                    |                                           |                                                 |                                   |
|                                 | Date of Birth 01-01-1970                    |                                           |                                                 |                                   |
|                                 | Age                                         |                                           |                                                 |                                   |
|                                 | Current City                                |                                           |                                                 |                                   |
| <b>V</b>                        | Native -                                    |                                           |                                                 |                                   |
| atrc<br>⊊ 34°C                  | 📕 Q                                         | Search 🛛 🖉 📮 🖉                            | ) 刘 🧃 🔮 🧛 👰 👘                                   | ►NG C 15:46<br>US C 40 20-10-2023 |

10. Likewise add wife and child to complete your family, and also try to complete family of the users you have added by clicking on their name (click on father name and their father and mother details)

|                                                                                  | Mir x   🛃 Mir x   🔀 CR x   🀬 A'r x   🤣 Air x   🦸 Air x           | Ali x   @ 88 x   ⊗ 88 x   ⊗ Ag x   +              |
|----------------------------------------------------------------------------------|------------------------------------------------------------------|---------------------------------------------------|
| ← → C a familytree.agrakul.com/users/46b0ad21-3db5-4f02-b9d4-40138033654e?action | =add_child                                                       | 🖄 🖈 🗖 🕓 (Update                                   |
| Agrakul Home Find Your Family                                                    | Birthday Approve User                                            |                                                   |
| rakesh                                                                           | Complete your profile 1 Show Profile rakesh Show Family Chart Sh | ow Family Tree Family Recommendations             |
| Profile (Registered User) #555144                                                | Family                                                           |                                                   |
|                                                                                  | Father Sunil                                                     | Set Father                                        |
|                                                                                  | Mother                                                           | Set Mather                                        |
|                                                                                  | Parent                                                           | Set Parent                                        |
|                                                                                  | Wife                                                             |                                                   |
| 2 4                                                                              | Anjali                                                           | Delete Wife                                       |
|                                                                                  | Childs (0)<br>Childs were not recorded.                          | (Add Child)                                       |
| Name rakesh s garg                                                               | Child Name                                                       | Child Gender                                      |
| Contact 8286145856                                                               | Justin                                                           | Male O Female                                     |
| Nickname rakesh                                                                  | Parent (select spouse of rakesh)                                 | Birth Order                                       |
| Gender M                                                                         |                                                                  |                                                   |
| Date of Birth 01-01-1970                                                         | Add Child Cancel                                                 |                                                   |
| Age                                                                              | Siblings                                                         |                                                   |
| Current City                                                                     |                                                                  |                                                   |
| Strice Strice CQ Search                                                          | an e e e e e e e e e e e e e e e e e e e                         | <mark>∞ 8NG G</mark> 40 135-<br>US G 40 20-10-205 |

11. Then you can complete your profile by clicking on "Complete your profile !", fill all the possible details to get identified by others visiting your profile.

| <ul> <li>(a) (21 ×   ▼ Vis ×   (b) Prc ×   (b) Cc ×   ∺ Ver ×</li> <li>(c) → C (a) familytree.agrakul.com/users/4660ad21-3db5-4</li> </ul> | ⊗ Ag X □ IR, X   2 Mi X   2 Mi X   2 CR X   7 Ar X  <br>02-b9d4-4018003554e/edit                                                                                                    | 🥐 Air x   🥐 Air x   🥐 Air x   🕲 BB x   🕲 BB x   🕲 Ag x                                              | + |
|----------------------------------------------------------------------------------------------------|----------------------------------------------------------------------------------------------------|----------------------------------------------------------------------------------------------------|---|
| Agrakul                                                                                                    | ome Find Your Family Birthday Approve User                                                                                                    | rakesh <del>-</del>                                                                                 |   |
| Edit Profile                                                                                                    | rakesh                                                                                                    | Show Profile rakesh                                                                                 |   |
| Edit Profile                                                                                                    | Edit Profile                                                                                                    | Update Photo                                                                                        |   |
| Address & Contact<br>Gotra & Kul<br>Native Address<br>Education<br>Work & Business<br>Login Account                                        | First Name     Middle Name     Last Name       rakesh     s     garg       Nickname     rakesh     s       Gender     Birth Order       @ M O F     Image: Compare of Birth       Eg. 1959-07-20     Image: Compare of Birth |                                                                                                    |   |
| 11.9                                                                                                    | Update Cancel                                                                                                    | Re-upload Photo<br>Choose File No file chosen<br>Format jug, mac: 200 Kb.<br>Update Photo<br>Cancel |   |

12. On profile page, Go to family chart to see all your family details at glance.

|                            |               | 0ad21-3db5-4f02-b9d4-4 | 0138033654e/chart |              |           |                        |                |                   | <i>Ŀ</i> ? ☆     | ) 🏦 🖪 🔥 (Update      |
|----------------------------|---------------|------------------------|-------------------|--------------|-----------|------------------------|----------------|-------------------|------------------|----------------------|
|                            | Agra          | IKUL Home              | Find Your Family  | Birthday App | rove User |                        |                | rai               | kesh 🕶           |                      |
| kesh Family                | Chart         |                        |                   |              | Comple    | te your profile ! Show | Profile rakesh | Show Family Chart | Show Family Tree | Family Recommendatio |
| Family of rakesh           |               |                        |                   |              |           | Family of rak          | esh's spouse   |                   |                  |                      |
| and Father &<br>and Mother | ?             | ?                      | ?                 | ?            | ?         |                        | 2              | ?                 |                  | ?                    |
| ther & Mother              | Sur           | nil (M)                |                   | 7            |           | ?                      |                |                   | ?                |                      |
|                            |               | rakesh (Å              | 1)                |              |           |                        | Anjali         | (F)               |                  |                      |
| lds & Grand<br>ilds        | 1. Justin (M) |                        |                   |              |           |                        |                |                   |                  |                      |
| ings, Nieces, &            | Grand Childs  |                        |                   |              |           |                        |                |                   |                  |                      |
|                            |               |                        |                   |              |           |                        |                |                   |                  |                      |
|                            |               |                        |                   |              |           |                        |                |                   |                  |                      |
|                            |               |                        |                   |              |           |                        |                |                   |                  |                      |
|                            |               |                        |                   |              |           |                        |                |                   |                  |                      |
|                            |               |                        |                   |              |           |                        |                |                   |                  |                      |
|                            |               |                        |                   |              |           |                        |                |                   |                  |                      |
|                            |               |                        |                   |              |           |                        |                |                   |                  |                      |
|                            |               |                        |                   |              |           |                        |                |                   |                  |                      |
|                            |               |                        |                   |              |           |                        |                |                   |                  |                      |
| 14°C                       |               |                        | D South           | 200          |           |                        |                |                   |                  | ENG (79, 26)         |

13. Click on "Show Family Tree" to see your family tree.

| (21 ×   ▼ Vis ×   ② Prc ×   ③ Co ×   ⊨ V                              | ei 🗙 🛞 Ag   | × 🔍 ir. × 🛛 🛃    | Mic 🗙   🏄 Mic 🗙  | 🔡 CR 🗙   🥏 | Air 🗙   🏉 Air 🗙 | 🔊 Air 🗙   🤣 Air 🗴   🔇         | 88 ×   🞯 88 ×   🥝 Ag ×   +         | ~ - 0 X                 |
|-----------------------------------------------------------------------|-------------|------------------|------------------|------------|-----------------|-------------------------------|------------------------------------|-------------------------|
| ← → C 🔒 familytree.agrakul.com/users/46b0ad21                         |             |                  |                  |            |                 |                               |                                    | 🕈 🗖 🚯 Update 🔅          |
| Agrakı                                                                | IL Home     | Find Your Family | Birthday Approve | e User     |                 |                               | rakesh 🕶                           |                         |
| rakesh Family Tree                                                    |             |                  |                  |            | Complete your p | orofile ! Show Profile rakesh | Show Family Chart Show Family Tree | Family Recommendations  |
| Bord<br>P<br>P<br>P<br>P<br>P<br>P<br>P<br>P<br>P<br>P<br>P<br>P<br>P |             |                  |                  |            |                 |                               |                                    |                         |
| 1999 - Marganiul com/users/460364271-36155-4132-2634-40138            | 33654e/troe |                  |                  |            |                 |                               |                                    | ,                       |
| at Starter Smaller Smaller                                            |             | 📕 🔍 Search       | <i>.</i>         | 🖻 🔎 📮      | I 🧿 刘 🧃         | 🦉 🧳 💐 🕺                       |                                    | ►NG<br>US US 20-10-2023 |

14. In Family recommendation, you can see the profile which matches some of your details such as Last Name, Native Place, Gotra etc.

| @ (21 x   ▼ Vb x   © Pc x   © Co x   H Ver x ⊗ Ao x ○ IR, x   M IX   M IX   M IX   EC (R x   P Ar x   P Ar x   P Ar x   P Ar x   P Ar x   @ BE x   ⊗ BE x   ⊗ Ao x   +  ∨  −  □  × |                                                                                                    |                                                                                                    |                                                                                                    |                                                                                                    |                       |
|----------------------------------------------------------------------------------------------------|----------------------------------------------------------------------------------------------------|----------------------------------------------------------------------------------------------------|----------------------------------------------------------------------------------------------------|----------------------------------------------------------------------------------------------------|-----------------------|
| ļ                                                                                                    | Agrakul Home Find Your Family Birthday Approve User rakesh -                                                                    |                                                                                                    |                                                                                                    |                                                                                                    |                       |
|                                                                                                    | Added Family Members                                                                                                    | Complete your profile 1 Sho                                                                                                    | w Profile rakesh Show Family Chart Sho                                                                                | w Family Tree Family Recommendations                                                                                                    |                       |
|                                                                                                    | Recommended Family Matches                                                                                                    |                                                                                                    |                                                                                                    |                                                                                                    |                       |
|                                                                                                    |                                                                                                    |                                                                                                    |                                                                                                    |                                                                                                    |                       |
|                                                                                                    | Vishambhar (M)<br>Nickname : Vishambhar<br>Father :<br>Mather :<br>Native :<br>Matched 33,33%<br>Show Profile Show Family Chart | Rahul (M)<br>Nickname : Rahul<br>Father :<br>Mother :<br>Native :<br>Mark As a Family Member<br>Matched 33,33%<br>Show Profile Show Family Chart | Sunil (M)<br>Nickname : Sunil<br>Father :<br>Mother :<br>Native :<br>Matched 33.33%<br>Show Profile Show Family Chart | Sunil (M)<br>Nikname : Sunil<br>Father : Jawahartal R Garg<br>Mother :<br>Native :<br>Mark As a Family Member<br>Matched 33.33%<br>Show Profile Show Family Chart |                       |
| €<br>€ Sincke                                                                                                    |                                                                                                    | Q Search 🛛 🚈 👂                                                                                                    | o⊨o⊲i di @i ¢i                                                                                                    | 4 B                                                                                                    | ∧ ENG □ 9( 21-10-2023 |